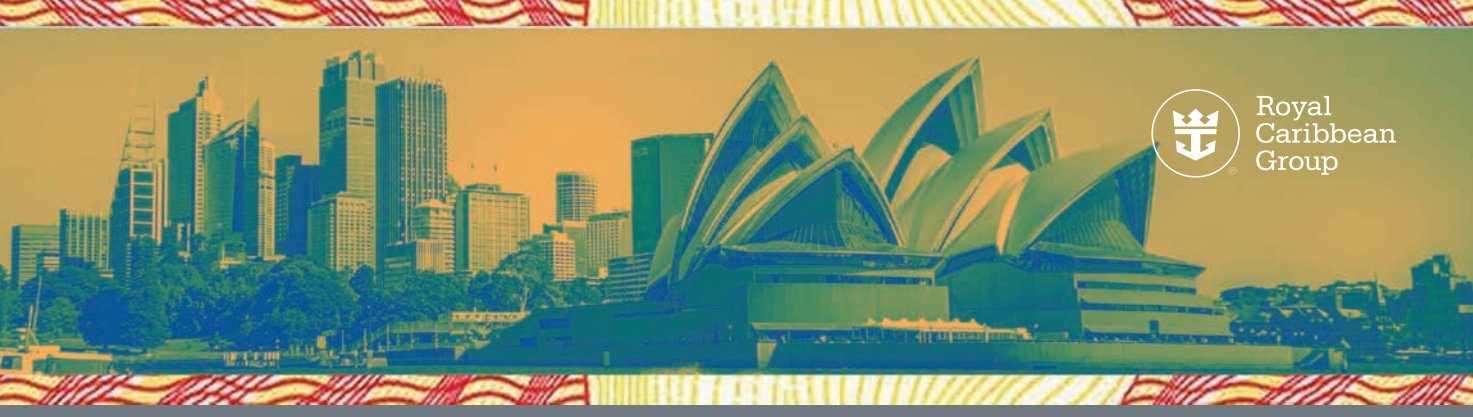

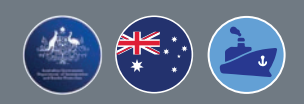

# How to Apply for a Subclass 988 Australian Maritime Crew Visa (MCV)

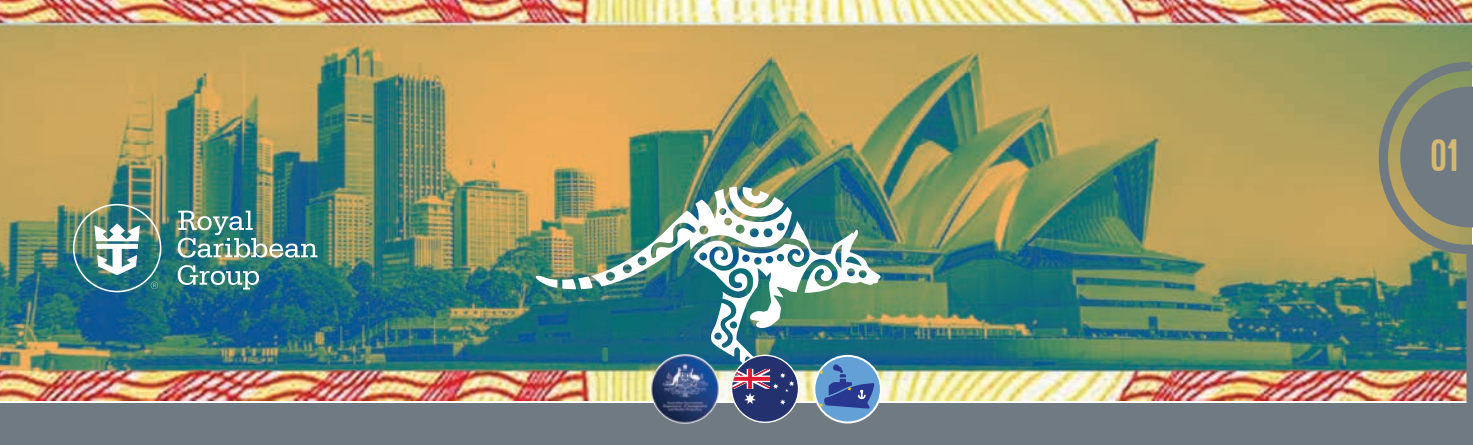

## How to Apply for a Subclass 988 Australian Maritime Crew Visa (MCV)

#### **Quick Facts:**

- Required for all crew members (except Australian and New Zealand citizens) arriving and departing Australia and are assigned to non-military ships sailing in Australian waters
- Is a multiple-entry visa valid for 3 years and can only be used to work in Australia as part of the operational requirements of a non-military ship
- Allows crew to stay in Australia for as long as they are signed-on a non-military ship
- Only allows you to join your ship in Australia and sail in Australian waters
- you still need a Transit Visa to enter Australia by air; an MCV is a requirement for your Transit Visa application.
- · Cannot be used as a tourist or non-shipboard working visa

#### When do you need to apply for an MCV?

- For crew joining in Australia: As soon as you receive an assignment
- For crew joining ships that will be sailing in Australian and New Zealand waters: 30 days before joining date

#### **Requirements:**

- Passport
- Letter of Employment (LOE) or Seaman's Book (if you have one)

#### **Important Reminder:**

If you already have an MCV, click on the link below to check if your old visa is still valid:

#### https://online.immi.gov.au/evo/mcv?actionType=query

#### Enter the required information then click Submit.

| Australias Government<br>Department of Home Alfabr                         |                                 | MCV C                    | online Status Enquiry |
|----------------------------------------------------------------------------|---------------------------------|--------------------------|-----------------------|
| MCV online status enquiry<br>Please complete the following details to view | your Maritime Crew Visa status. |                          |                       |
| Fields marked * must be completed. Document type Date of high              | Passport                        | <b>v</b>                 | 1                     |
| Document number                                                            |                                 | 0                        |                       |
| Country of document                                                        | * Country                       | reCAPTCHA<br>Priaty-Tema | 0                     |
| Clear                                                                      |                                 |                          | Submit                |

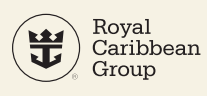

1

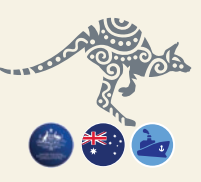

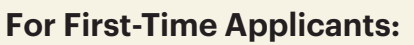

**STEP** Step 1: Go to https://online.immi.gov.au/lusc/login.

| ← → ♂ ♠ online.immi.gov.au/lusc/login                                                                   | *                                                          |      |
|----------------------------------------------------------------------------------------------------|------------------------------------------------------------|------|
| Australian Gevernment<br>Department of Home Affides                                                     | ImmiAcco                                                   | bunt |
| Login                                                                                                   |                                                            |      |
| 0 Information                                                                                           |                                                            |      |
| Alert:                                                                                                  |                                                            |      |
| Travel restrictions to Australia are currently in place - see the Department's website prior to travel  | and for the latest information.                            |      |
| Important notice                                                                                        |                                                            |      |
| Strict travel restrictions are in place for certain countries due to COVID-19. You should not apply for | r any visa until checking the latest information.          |      |
| If you are an immediate family member of either an Australian citizen or permanent resident, you n      | ay be eligible to apply for a Visitor Visa (Subclass 600). |      |
|                                                                                                    |                                                            | 551  |

If your visa was granted after 1 February 2020 and you are affected by the current travel restrictions, you will not be able to check your visa details and conditions using Visa Entitlement Verification Online (VEVO) until the restrictions are lifted. You should refer to your visa grant letter or check here in ImmiAccount.

#### Scroll down and click Create ImmiAccount.

| Login to ImmiA         | ccount                                                        |   |
|------------------------|---------------------------------------------------------------|---|
| Fields marked * must l | be completed.                                                 |   |
| Username               | * required                                                    | 0 |
| Password               | * required                                                    | 0 |
| Cancel                 |                                                               |   |
| Create an Imm          | iAccount                                                      |   |
|                        | t to access the Department of Home Affairs's online services. |   |
| Create an ImmiAccour   |                                                               |   |

#### Enter the required information.

- Select Individual when asked What type of services do you need?
- Provide your Name, phone numbers, and email address.

After entering your name and contact information, click Continue.

| What type of online services do yo<br>need? | u * Individual 🕢                                                                                                |       |                                                                                                    |
|---------------------------------------------|----------------------------------------------------------------------------------------------------|-------|----------------------------------------------------------------------------------------------------|
| Select the online services you nee          | d Apply for a visa or citizenship (including sponsorship and nomination included in all Individual ImmiAccounts | n)    |                                                                                                    |
|                                             | LEGENDcom (requires the purchase/join of an annual subscription)                                                | tion) |                                                                                                    |
| New User Details                            |                                                                                                    |       |                                                                                                    |
| Family name                                 | * required                                                                                                    | 0     |                                                                                                    |
| Given names                                 |                                                                                                    | 0     |                                                                                                    |
| Phone                                       | * required                                                                                                    |       |                                                                                                    |
| Mobile phone                                |                                                                                                    |       | A CONTRACTOR OF CONTRACTOR OF |
| Specify an email address to be use          | ed for account notifications - such as password resets.                                                         |       |                                                                                                    |
| This should be an address where             | only you read the emails rather than a group email address.                                                     |       |                                                                                                    |
| Email address                               | * required                                                                                                    | 0     | X                                                                                                    |
| Confirm email address                       | * required                                                                                                    |       |                                                                                                    |

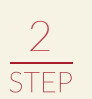

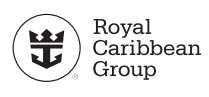

3

TEP

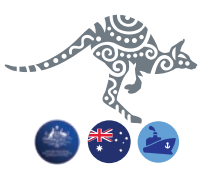

After creating your ImmiAccount, log into the homepage. Enter your Username and Password then click Login.

| anticles Concessed<br>primer of France Units |                                                                         |                                                             | ImmiAco                                                                                                    |
|----------------------------------------------|-------------------------------------------------------------------------|-------------------------------------------------------------|----------------------------------------------------------------------------------------------------|
| Login                                        |                                                                         |                                                             |                                                                                                    |
| Information                                  |                                                                         |                                                             |                                                                                                    |
| Alert:                                       |                                                                         |                                                             |                                                                                                    |
| Travel restrictions to Australia are co      | urrently in place - see the Department's website prior to travel and fo | the latest information.                                     |                                                                                                    |
| Important notice                             |                                                                         |                                                             |                                                                                                    |
| Strict travel restrictions are in place      | for certain countries due to COVID-19. You should not apply for any     | isa until checking the latest information.                  |                                                                                                    |
| If you are an immediate family mem           | ber of either an Australian citizen or permanent resident, you may be   | eligible to apply for a <u>Visitor Visa (Subclass 600</u> ) |                                                                                                    |
| grant letter or check here in ImmiAc         | count                                                                   |                                                             |                                                                                                    |
| ogin to ImmiAccount                          |                                                                         |                                                             |                                                                                                    |
| ields marked * must be completed.            |                                                                         |                                                             |                                                                                                    |
| Jsername                                     |                                                                         | 0                                                           |                                                                                                    |
| 355w013                                      | - ment                                                                  | 0                                                           |                                                                                                    |
| Cancel                                       |                                                                         |                                                             |                                                                                                    |
|                                              |                                                                         |                                                             | I have foregree on intelligence of second second seco |

#### After logging in, click **Continue.**

| antrodan Corresponden<br>personer of Reas Units                           |                                                                                                    |                                          |                            |                              |                        |                               | ImmiAccount                          |
|---------------------------------------------------------------------------|----------------------------------------------------------------------------------------------------|------------------------------------------|----------------------------|------------------------------|------------------------|-------------------------------|--------------------------------------|
| Login successful                                                          |                                                                                                    |                                          |                            |                              |                        |                               |                                      |
| Information                                                               |                                                                                                    |                                          |                            |                              |                        |                               |                                      |
| Application statuses in ImmiAcco                                          | unt from 22 April 2020                                                                                 |                                          |                            |                              |                        |                               |                                      |
| The Department will be performing t<br>ImmiAccount as part of the systems | several updates to the Temporary Activity Visa (Sub<br>maintenance process.                            | class 408) online application form on    | 22 April 2020. Applicatio  | ons that are not submitted t | y 5am Wednesday 2      | 2 April 2020 (AEST) will be t | set to a status of 'Incomplete' in   |
| From 22 April 2020, applicants will n                                     | eed to review the answers within their application f                                                   | orm to ensure that any updated quest     | dons have been answere     | bd                           |                        |                               |                                      |
| My Health Declarations Forms                                              |                                                                                                    |                                          |                            |                              |                        |                               |                                      |
| The My Health Declarations (MHD)<br>of 'Discontinued' on Wednesday 22     | service is temporarily suspended. The Health Reg.<br>April 2020 as part of the systems maintenance pro | rement, including the health examinatess | ations for your intended v | visa will be determined onc  | e your visa applicatio | n has been lodged. All incor  | rplete forms will be set to a status |
| Last successful login                                                     | 09/04/2020 01:44:00                                                                                    |                                          |                            |                              |                        |                               |                                      |
| Last password changed                                                     | 13/01/2020 19:48:16                                                                                    |                                          |                            |                              |                        |                               |                                      |
|                                                                           |                                                                                                    |                                          |                            |                              |                        |                               | Continue                             |
| Accessibility   Copyright & Disclaimer                                    | Online Security   Privacy   revneroeulumendary                                                         | Broclates com                            |                            |                              |                        |                               |                                      |
| PRODUCTION 1 NEW TOPPOSITION SCIENCES 1                                   | and a second second second second                                                                      |                                          |                            |                              |                        |                               |                                      |

#### Click New Application.

| Australian Gover<br>Department of Hom | rnment<br>re Affairs |                     |                  |                    |                     |
|---------------------------------------|----------------------|---------------------|------------------|--------------------|---------------------|
| My applications                       | My payments •        | Manage groups       | Related links •  | Help and support - |                     |
| My applicati                          | ons summary          |                     |                  |                    |                     |
| New applicat                          | ion Q                | In<br>Advanced sea  | port application |                    | Submit applications |
| List of ap                            | st updated •         | IF C <u>Refresh</u> |                  |                    |                     |

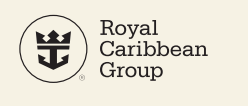

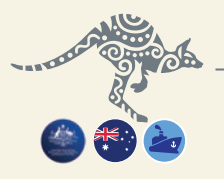

#### Click Air & Sea Crew and then select Maritime Crew Visa (988).

| Australian Gover<br>Department of Hom | nment<br>e Affairs         |               |                 |                    |
|---------------------------------------|----------------------------|---------------|-----------------|--------------------|
| My applications                       | My payments -              | Manage groups | Related links - | Help and support ▼ |
| New applica                           | tion<br>porary Skill Short | age           |                 |                    |
| Air & Sea                             | Crew                       |               |                 |                    |
| Maritime C                            | rew Visa (988)             |               |                 |                    |
| O APEC                                |                            |               |                 |                    |

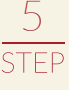

#### Review the Terms and Conditions then click Next.

| the second                                                                  |                                                          | UMANDAP, RAY NAN PAUL Logout                                                                                                    |
|-----------------------------------------------------------------------------|----------------------------------------------------------|----------------------------------------------------------------------------------------------------|
| Australian Government<br>Department of Home Affairs                         |                                                          | Online Lodgement                                                                                                    |
| Application for a Maritime Crew Visa                                        |                                                          | Related Links                                                                                                    |
| Terms and Conditions<br>View Terms and Conditions<br>View Privacy statement | 1/1<br>I have read and agree to the terms and conditions | Matching Cross Mean Information<br>Matching Cross Analysis<br>Boournoot, Internet Cross Analysis<br>Boournoot, Internet Cross<br>Help and Support<br>Contextuals<br>Clent Service Internet<br>Clent Service Internet<br>Clent Service Internet<br>Immilecount support |
| Print > Go to my account                                                    |                                                          | Next Ø                                                                                                    |

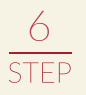

#### Provide the following information:

- Application context: select a crew member on a non-military ship
- Current location: your country
- Arrival date in Australia: click the calendar icon and enter your sign-on date

| epartment of Home Affairs                         |                                                                                                    |
|---------------------------------------------------|----------------------------------------------------------------------------------------------------|
| Application for a Maritime Crew Visa              |                                                                                                    |
|                                                   | 2/11                                                                                                    |
| Application context                               |                                                                                                    |
| The applicant may already hold a Maritime C       | rew visa with more than 12 months validity. To confirm this, use the Department's Maritime Crew visa statur |
| The applicant of this application is:             | on the minimum sent is monor remark. To commit the, use the begin share a <u>manager score the same</u>     |
|                                                   | a crew member (or under offer of employment as a crew member) on a non-military ship                        |
|                                                   | <ul> <li>a member or menanisy unit or a crew member machines or has already applied for a wat</li> </ul>    |
| Current location                                  |                                                                                                    |
| Select the applicant's current location. If the a | pplicant is currently 'at sea', then select the departing location.                                         |
| Current location                                  | PHILIPPINES                                                                                                 |
| Arrival date in Australia                         |                                                                                                    |
| Select the applicant's first intended arrival dat | e in Australia after this application is lodged (if known).                                                 |
| Intervied arrival data                            | 15 has 2020                                                                                                 |
|                                                   | 10 300 2020                                                                                                 |
| C Previous Save Print So                          | to my account                                                                                               |

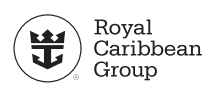

TEP

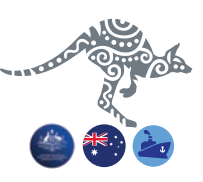

#### Enter your Passport details correctly.

- Australia visa grant number: select No
- National identity card: select No

| Application for a Maritime Crew Visa                 |                                         |      |
|------------------------------------------------------|-----------------------------------------|------|
|                                                      |                                         | 3/11 |
| Applicant                                            |                                         |      |
| Passport details 🔨                                   |                                         |      |
| Enter the following details as they appear in the ap | plicant's personal passport.            |      |
| Family name                                          | T LEINAMINET                            | 0    |
| Given names                                          |                                         | 0    |
| Sex                                                  | C Female  Male  Other                   |      |
| Date of birth                                        | 20 Juni 1007                            |      |
| Passport number                                      |                                         |      |
| Country of passport                                  | PHILIPPINES - PHL                       |      |
| Nationality of passport holder                       | PHILIPPINES - PHL                       |      |
| Date of issue                                        | 20 Oct 2016                             |      |
| Date of expiry                                       | 19 Oct 2021                             |      |
| Place of issue / issuing authority                   | DFA NCR CENTRAL                         |      |
| It is strongly recommended that the passport be va   | lid for at least six months.            |      |
|                                                      |                                         |      |
| Australian visa grant number                         |                                         |      |
| Does this applicant have an Australian visa grant n  | Umber from a previous visa application? |      |
| National identity card                               |                                         |      |
| Does this applicant have a national identity card?   |                                         |      |

You will be asked to review your passport details. Doublecheck the information, tick **Yes** once done, then click **Next**.

| Australian Government<br>partment of Home Affaire                                                                                                    |                                                                                                    |      |  |          |
|----------------------------------------------------------------------------------------------------|----------------------------------------------------------------------------------------------------|------|--|----------|
| Application for a Maritime Crew Visa                                                                                                    |                                                                                                    |      |  |          |
|                                                                                                    |                                                                                                    | 4/11 |  |          |
| Critical data confirmation                                                                                                    |                                                                                                    |      |  |          |
| United that a confinitiation                                                                                                    | of this population                                                                                                    |      |  |          |
| All information provided is important to the processing                                                                                                    | or this application.                                                                                                    |      |  |          |
| Confirm that the following information is correct a                                                                                                    | ind that it is in the correct fields.                                                                                                    |      |  |          |
| Family name                                                                                                    | YLDONN O                                                                                                    |      |  |          |
| Given names                                                                                                    |                                                                                                    |      |  |          |
| Sex                                                                                                    | Male                                                                                                    |      |  |          |
| Date of birth                                                                                                    |                                                                                                    |      |  |          |
| Country of birth                                                                                                    | PHILIPPINES O                                                                                                    |      |  |          |
| Passport number                                                                                                    |                                                                                                    |      |  |          |
| Country of passport                                                                                                    | PHILIPPINES - PHL                                                                                                    |      |  |          |
| Is the above information correct?                                                                                                    | * Yes O No O                                                                                                    |      |  | 12       |
| C Previous Save SPrint Co to my ar                                                                                                    | tount                                                                                                    |      |  | Next to  |
| the second of the second second secon | and the second second se |      |  | . ten op |

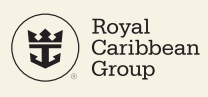

ΓFΡ

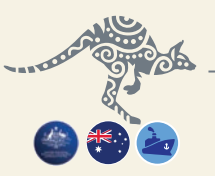

**Enter your Contact details** (these include your address, phone numbers, and email address) correctly then click **Next**.

| Application for a Maritime Crew Visa                                    |                                                                    |                      |      |
|-------------------------------------------------------------------------|--------------------------------------------------------------------|----------------------|------|
| Transaction Reference Number (TRN): EGOPRURGTG                          |                                                                    | 5/11                 |      |
|                                                                         |                                                                    |                      |      |
| Contact details                                                         |                                                                    |                      |      |
| Country of residence                                                    |                                                                    |                      |      |
| Usual country of residence                                              | PHUPPINES                                                          |                      |      |
| Department office                                                       |                                                                    |                      |      |
| The applicant may be required to attend an Australian Government Of     | fice for an interview. Which is the closest office to the applican | 's current location? |      |
| Office                                                                  | Philippines, Manila                                                |                      |      |
| Residential address •                                                   |                                                                    |                      |      |
| Note that a street address is required. A post office address cannot be | accepted as a residential address.                                 |                      |      |
| Country                                                                 | PHUPPINES                                                          | •                    |      |
| Address                                                                 |                                                                    | 0                    |      |
| Suburb / Town                                                           | STA ROSA                                                           |                      |      |
| State or Province                                                       | LAGUNA                                                             |                      |      |
| Postal code                                                             | 4025                                                               |                      |      |
| Postal address                                                          |                                                                    |                      |      |
| is the postal address the same as the residential address?              | · Yes O No O                                                       |                      |      |
| Contact telephone numbers                                               |                                                                    |                      |      |
| Enter numbers only with no spaces.                                      |                                                                    |                      |      |
| Home phone                                                              |                                                                    |                      |      |
| Business phone                                                          |                                                                    |                      |      |
| Mobile / Cell phone                                                     |                                                                    |                      |      |
| Email address                                                           |                                                                    |                      |      |
| Email address                                                           | in, and the gradient of                                            | 0                    |      |
|                                                                         |                                                                    |                      | Next |
|                                                                         |                                                                    |                      |      |

9 step **In Authorised recipient**, select **No** when asked if you are authorizing another person to receive the application updates. Make sure the correct email address was entered.

|                                                         |                                |                                                                 | 6/11                                                                  |                                                               |                                 |
|---------------------------------------------------------|--------------------------------|-----------------------------------------------------------------|-----------------------------------------------------------------------|---------------------------------------------------------------|---------------------------------|
| Authorised recipi                                       | ent                            |                                                                 |                                                                       |                                                               |                                 |
| Does the applicant autho                                | rise another                   | person to receive written cor                                   | rrespondence on their behalf?                                         |                                                               |                                 |
| This authorises the depart                              | rtment to ser                  | nd the authorised person all v                                  | written correspondence that wo                                        | ould otherwise be sent direct                                 | ly to the applicant.            |
| This person is referred to                              | as the 'auth                   | Ves, a migration a Yes, another personance orised recipient.    | e<br>igent<br>on                                                      |                                                               |                                 |
| Electronic commun                                       | ication 6                      | 0                                                               |                                                                       |                                                               |                                 |
| The Department prefers t                                | o communic                     | ate electronically as this prov                                 | vides a faster method of comm                                         | unication.                                                    |                                 |
| All correspondence, inclu                               | ding notifica                  | tion of the outcome of the ap                                   | plication will be sent to:                                            |                                                               |                                 |
| Emai address                                            |                                | your personal email                                             | address                                                               | 0                                                             |                                 |
| Note: The holder of this e<br>address holder receives a | amail addres<br>a verification | s may receive a verification e<br>email, they should click on t | email from the Department if th<br>the link to verify their address b | e address has not already b<br>efore this application is subn | een verified, if the<br>nitted. |
|                                                         | Print                          | > Go to my account                                              |                                                                       |                                                               | Next 🖒                          |

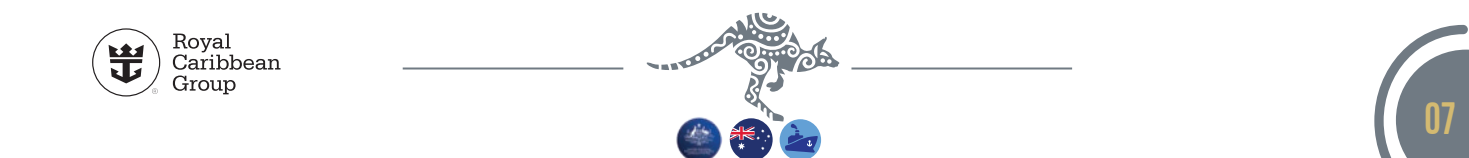

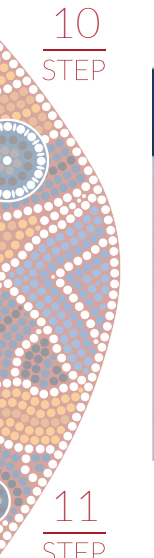

#### Enter your Education information then click Next.

| Autridus Greenand<br>generated of News Allies<br>Application for a Mantime Crew Visa<br>Transaction Reference Number (TRN): EGOPRURGTG<br>Education |                                   |                             |   |  |  |         |
|----------------------------------------------------------------------------------------------------|-----------------------------------|-----------------------------|---|--|--|---------|
| Application for a Mantime Crew Visa<br>Transaction Reference Number (TRN): EGOPRURGTG<br>Education                                                  |                                   |                             |   |  |  |         |
| Transaction Reference Number (TRN): EGOPRURGTG                                                                                                    |                                   |                             |   |  |  |         |
| Transaction Reference Number (TRN): EGOPRURGTG Education                                                                                            |                                   |                             |   |  |  |         |
| Education                                                                                                    |                                   | 7/11                        |   |  |  |         |
| Education                                                                                                    |                                   |                             |   |  |  |         |
|                                                                                                    |                                   |                             |   |  |  |         |
| Give details of the highest recognised qualification obtained by the app                                                                            | plicant that relates to a 'Seafan | N°.                         |   |  |  |         |
| Highest recognised qualification obtained                                                                                                    | Bachelor Degree in Scien          | ice, Business or Technology |   |  |  |         |
| Course name                                                                                                    | HOTEL AND RESTAURA                | NT MANAGEMENT               |   |  |  |         |
| Institution name                                                                                                    |                                   |                             |   |  |  |         |
| Country of institution                                                                                                    | PHILIPPINES                       |                             | • |  |  |         |
| Date from                                                                                                    | 03 Jun 2002                       |                             |   |  |  |         |
| Date to                                                                                                    | 31 Mar 2006                       |                             |   |  |  |         |
| C Previous Save Print S Go to my account                                                                                                    |                                   |                             |   |  |  | Next of |

Enter your **Employment** and **Occupation** information. **Employment**:

- Employer name: Royal Caribbean Group
- Country: UNITED STATES
- Address: 1050 Caribbean Way
- Suburb/Town: Miami
- State or Province: FLORIDA
- Postal code: 33132-2096

#### **Occupation: SEAMAN**

**Sea crew job title:** select your title if available in the options **Other sea crew job title:** enter your shipboard role/job title

#### Nature or type of business: cruise line

Employment/Contact reference number (if known): enter your Employee ID In Add details > Employment status, click Add.

| Application for a Maritime Crew Visa                          |                                   |                                 |            |      |
|---------------------------------------------------------------|-----------------------------------|---------------------------------|------------|------|
| Transaction Reference Number (TRN): EGOPRURGTG                |                                   | 8/11                            |            |      |
|                                                               |                                   |                                 |            |      |
| Employment                                                    |                                   |                                 |            |      |
| Current employment                                            |                                   |                                 |            |      |
| Give details of the vessel operator, shipping company or mann | ing agency with which the applica | nt is employed or under offer o | f employme | ent. |
| Employer name                                                 | RCCL CREW MANAG                   | GEMENT INC                      |            |      |
| Country                                                       | PHILIPPINES                       |                                 | v          |      |
| Address                                                       | rcm ground floor five             | ecom center                     |            | 0    |
|                                                               | harbor drive mall of a            | sia complex                     |            |      |
| Suburb / Town                                                 |                                   |                                 |            | 1    |
| State or Province                                             | NATIONAL CAPITAL                  | REGION                          | 87         |      |
| Postal code                                                   | 1300                              |                                 |            |      |
| Occupation                                                    |                                   |                                 |            |      |
| Occupation                                                    | COMMIS - 2                        |                                 |            |      |
| Sea crew job title                                            | Other (specify)                   | 3. <b>T</b> (                   |            |      |
| Other sea crew job title                                      | CRUISELINE                        |                                 |            |      |
| Nature or type of business                                    | CRUISELINE                        | 0                               |            |      |
| Employment / Contract reference number (if known)             |                                   | 0                               |            |      |
| Employment history                                            |                                   |                                 |            |      |
| Give details of the applicant's employment and unemployment   | history in the last 2 years.      |                                 |            |      |
|                                                               |                                   |                                 |            |      |
| Add details                                                   |                                   |                                 |            |      |

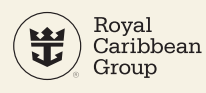

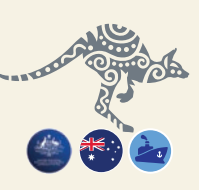

#### Enter your **Employment history**.

- Employment history: select Employed
- Employment details:
  - If you are a new hire, enter employment details from your previous work/company.
  - If you are a returning crew member, enter your shipboard employment details:
    - Position: your shipboard role
    - Country: your country
    - Description of duties: enter your shipboard role
    - Date from: enter start date of your employment
    - Date to: enter current date

After entering the required information, click **Confirm**.

| Anitralias Covernment<br>Ingertunet of Hone Affairs |                  |           |      |
|-----------------------------------------------------|------------------|-----------|------|
| Application for a Maritime Crew Visa                |                  |           |      |
| Transaction Reference Number (TRN): EGOPRURGTG      |                  |           | 8/11 |
| Employment history<br>Employment status             | Employed •       |           |      |
| Employment details                                  |                  |           |      |
| Position                                            | COMMIS-2         |           |      |
| Employer name                                       | RCCL CREW MANAGE | EMENT INC |      |
| Country                                             | PHILIPPINES      |           |      |
| Description of duties                               | COMMIS-2         |           |      |
| Date from                                           | 23 Mar 2017      | 100       |      |
| Date to                                             | 05 Mar 2020      |           |      |
| Cancel                                              | 05 Mar 2020      |           |      |

13 STEP

In Visa history, answer all the questions with No then click Next.

| Anotalian Contranent<br>Department of Home Albán                                                                                      |                                            |  |        |
|----------------------------------------------------------------------------------------------------|--------------------------------------------|--|--------|
| Application for a Maritime Crew Visa                                                                                                  |                                            |  |        |
| Transaction Reference Number (TRN): EGOPRURGTG                                                                                        | 9/11                                       |  |        |
| Visa history<br>Has the applicant held or does the applicant currently hold a visa to Australia or any other country?<br>© Yes the No |                                            |  |        |
| Has the applicant ever been in Australia or any other country and not complied with visa conditions or departer                       | d outside their authorised period of stay? |  |        |
| Has the applicant ever had a visa for Australia or any other country refused or cancelled?                                            |                                            |  |        |
| Previous Save Print So to my account                                                                                                  |                                            |  | Next 🗘 |

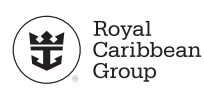

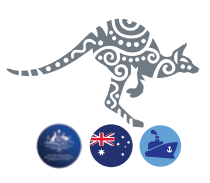

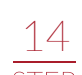

15

STEP

#### In Declarations, answer all the questions with YES then click Next.

| 14 A A A A A A A A A A A A A A A A A A A                                                                                                    |                                                                                                    |                  |
|----------------------------------------------------------------------------------------------------|----------------------------------------------------------------------------------------------------|------------------|
| Department of Home Affairs                                                                                                    |                                                                                                    |                  |
| Application for a Maritime Crew Visa                                                                                                    |                                                                                                    |                  |
| Transaction Reference Number (TRN): EGOPRZCITP                                                                                                 |                                                                                                    |                  |
|                                                                                                    | 1071                                                                                                    |                  |
| Declarations                                                                                                    |                                                                                                    |                  |
| Warning:                                                                                                    |                                                                                                    |                  |
| Giving false or misleading information is a serious offence.                                                                                   |                                                                                                    |                  |
| The applicants declare that they:                                                                                                    |                                                                                                    |                  |
| Have read and understood the information provided to them in the                                                                               | is application.<br>❀ Yes <sup>©</sup> No                                                                                                    |                  |
| Have provided complete and correct information in every detail or                                                                              | n this form, and on any attachments to it.                                                                                                    |                  |
| Understand that if any fraudulent documents or false or misleadin<br>any member of their family unit, may become unable to be grante           | g information has been provided with this application, or if any of the applicants fail to satisfy the Minister of their identity, the application may be refused and the ap<br>of a visa for a specified period of time.                                                                                                    | plicant(s), and  |
| Understand that if documents are found to be fraudulent or inform                                                                              | nation to be incorrect after the grant of a visa, the visa may subsequently be cancelled.                                                                                                    |                  |
| Understand that if this application is approved, any person not inc                                                                            | cluded in this application will not have automatic right of entry to Australia.                                                                                                    |                  |
| Will inform the Department in writing immediately as they become<br>considered.                                                                | e aware of a change in circumstances (including change of address) or if there is any change relating to information they have provided in or with this application, with the second second secon | hile it is being |
| Have read the information contained in the Privacy Notice (Form.                                                                               | ● Yes U No<br>14420                                                                                                    |                  |
| Understand that the department may collect, use and disclose the                                                                               | • Yes O No<br>e applicant's personal information (including biometric information and other sensitive information) as outlined in the Privacy Notice (Form 1442)).                                                                                                    |                  |
|                                                                                                    |                                                                                                    |                  |
| Understand that, if required to provide their fingerprints and facial<br>applicant and determine eligibility for grant of the visa being appli | image, the applicant's fingerprints and facial image and biographical information held by the Department may be given to Australian law enforcement agencies to he<br>effort and for law enforcement purposes.                                                                                                    | elp identify the |
| As an applicant:                                                                                                    | - 103 - 110                                                                                                    |                  |
| I understand that if my visa ceases to be in effect and I do not hol<br>to removal under the Migration Act 1958.                               | d another visa to remain in Australia at that time, I will be an unlawful non-citizen under the Migration Act 1968. As such, I will be expected to depart from Australia,                                                                                                    | and be subject   |
|                                                                                                    |                                                                                                    | _                |
| 수 Previous   G Save   跲 Print   > Go to my account                                                                                             |                                                                                                    | Next 💠           |
|                                                                                                    |                                                                                                    |                  |

# **In Attach Documents**, you need to submit your passport and Letter of Employment (LOE) or Seaman's Book.

#### **Travel Document Bio-data**

- Document Type: select Passport
- Choose File: upload a copy of the biometrics page of your passport
- Click **Attach** to submit the copy of your passport.

#### **Crew Member Qualification**

- **Document Type:** select **Employment Contract** if you are submitting your LOE; select **Other** if you are submitting your Seaman's Book (if you have one)
- Description: enter Letter of Employment or Seaman's Book
- **Choose File:** upload a copy of your LOE or a copy of the biometrics page of your Seaman's Book
- Click **Attach** to submit the copy of your LOE or Seaman's Book.

| Attach documents Teresation Reference Number (TRN) ESCHIZOTTP Attach documents listed balow then circle keek to gap for and submit the application. Try outcomes to submit the application terminal attaching all required documents, you will need to provide a reason. Applications submitted without at the required documents may take keeper to process. There are specific applications attaching all required documents. Biogrand all @Collators all | 8                                                                                                    |
|----------------------------------------------------------------------------------------------------|----------------------------------------------------------------------------------------------------|
| vendardve, zonec voluei Torren (02 Sep 1984)     outachmens received of 40 maximum.                                                                                                    |                                                                                                    |
| Required                                                                                                    |                                                                                                    |
| Travel Document Bio-data      Ainoniued                                                                                                    |                                                                                                    |
| Add documents<br>Document Type<br>Description<br>File names                                                                                                    | Parsport  Crocce Plans to the cholen  parsecont_17000001504_201151215150141_0682.pdf  Attucn                                                                                                    |
| Recommended                                                                                                    |                                                                                                    |
| © Received<br>Add documents                                                                                                    |                                                                                                    |
| Document Type<br>Description<br>File names                                                                                                    | Citier (specify)  Statistical Statistical |
| <ul> <li>Joining Non-military Ship as Crew, Evidence of O</li> <li>Received</li> </ul>                                                                                                    |                                                                                                    |

09

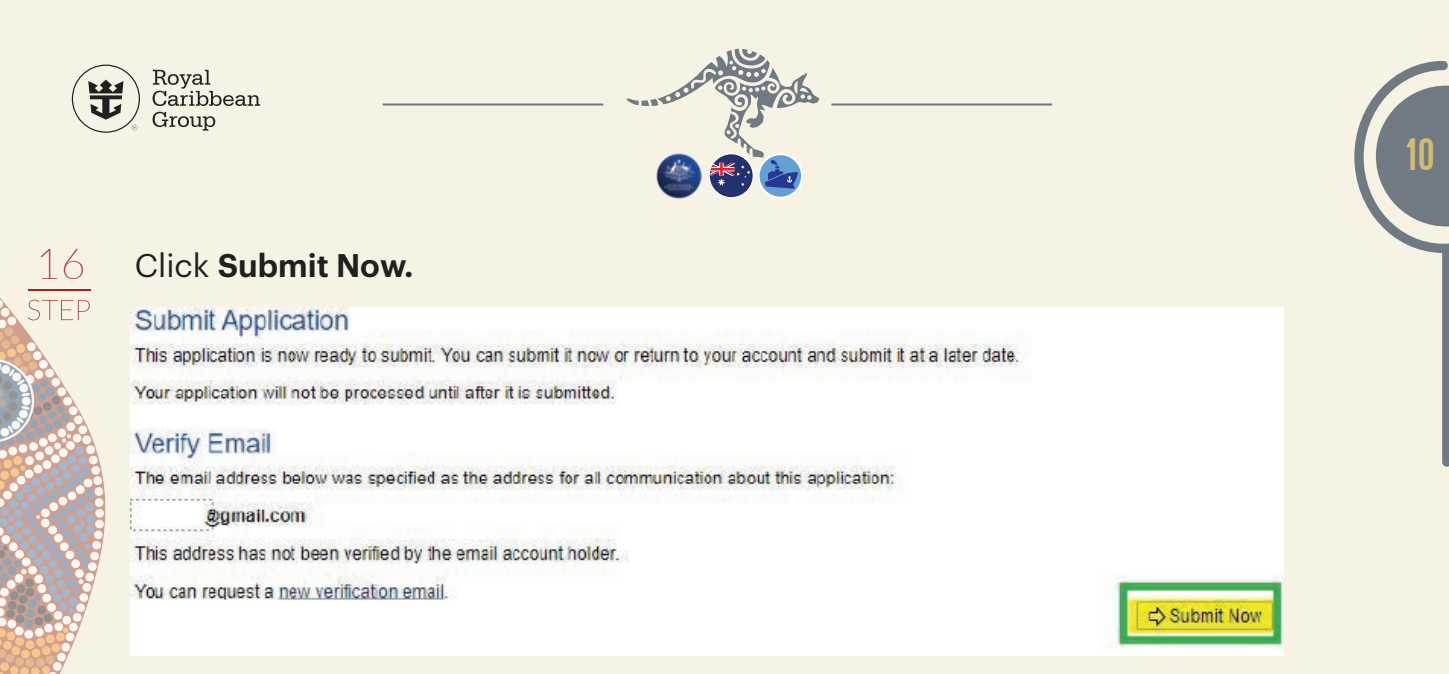

#### No payment is required, just click **Next**.

| Payment confirmation                                                                                                |      |
|----------------------------------------------------------------------------------------------------|------|
| Your application has been submitted. No payment is required. Your Reference Number is 9017044366. Print Tax Invoice |      |
|                                                                                                    | Next |

#### To view your MCV application, click **View application**.

| Asstralian Government<br>Department of Hume Atlairs |                                                     | ×              |                  |
|-----------------------------------------------------|-----------------------------------------------------|----------------|------------------|
| ty applications My payments - Related links - H     | ielp and support -                                  |                |                  |
| Application for a Maritime Crew Visa Reference Nur  | nber: EGOPRZCITP                                    |                |                  |
| Menu                                                | Application home @                                  |                |                  |
| Application home                                    | Application status: Submitted                       |                |                  |
| Actions                                             | Applicants                                          |                |                  |
| Attach documents                                    | Important information                               |                |                  |
|                                                     | This application has been successfully submitted to | he department. |                  |
|                                                     | Application history                                 |                |                  |
|                                                     | Туре                                                | Date           | Action           |
|                                                     | Application submitted                               | 25 Apr 2020    | View application |
|                                                     | Application fee paid                                | 25 Apr 2020    | VIEW ICCESS      |

# You can also click on the **My application**s tab on the ImmiAccount homepage.

|                                                            |                      | والمستقرب والمتع كثلا ومعاد موجود فالمتعالية | UMANEAP; Ray Nan Paul: Manage Account: Logo |
|------------------------------------------------------------|----------------------|----------------------------------------------|---------------------------------------------|
| Antridus Covernment<br>Repartment of Hone Villers          |                      |                                              | ImmiAccoun                                  |
| Ay applications My payments • Manage groups Related lass • | Help and support +   |                                              |                                             |
| My applications summary                                    |                      |                                              |                                             |
| Next acceleration                                          | Submit accilications |                                              |                                             |
| Q +6duanced search                                         |                      |                                              |                                             |
| List of applications                                       |                      |                                              |                                             |
| Sort by Last updated . IF O Retresh                        |                      |                                              |                                             |
|                                                            |                      |                                              | 1-20 of 500 results Page 1 * < < > >        |
| - Ar & Sea Crew<br>Subwrited                               |                      |                                              |                                             |
| Reference No EGOPRZCITP                                    |                      | Last updated 25 Apr 2020                     |                                             |
| Type Martime Crew Visa (966)(post March 2019)              |                      | Date submitted 25 Apr 2020                   |                                             |
| Estimated Processing 3 days to 7 days<br>Time              |                      |                                              |                                             |
| Sview details                                              |                      | CODY B Bannovs # Share                       |                                             |
|                                                            |                      |                                              |                                             |

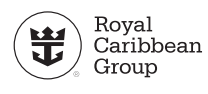

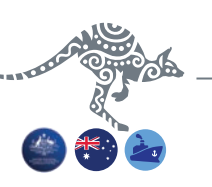

#### **Visa Processing and Outcome**

 $\bullet$  Estimated visa processing time is 3-7 business days (in special cases, it may take a month or longer) .

- Once approved, your MCV will be sent to the email you registered in your application.
- Please upload a copy of the MCV grant notification page in CTRAC or the Assignment Confirmation Tool (ACT) on your MyRCL account.
- The MCV is digitally linked to your passport you will not get a physical label/stamp on your passport page.

Sample MCV grant notification:

https://rclcrewtravel.com/images/rcm-philippines/visa/ MCVGrantNotification.pdf

#### Frequently Asked Questions (FAQs)

1. Do I need to pay for the application of Maritime Crew Visa? **No**, MCV application is free of charge.

2. Does applying for Australian MCV require personal appearance? **No**, MCV application is done online.

3. Do I need to have an active assignment to be able to apply for an MCV? **Yes**, because when you apply, you need to enter your date of arrival in Australia.

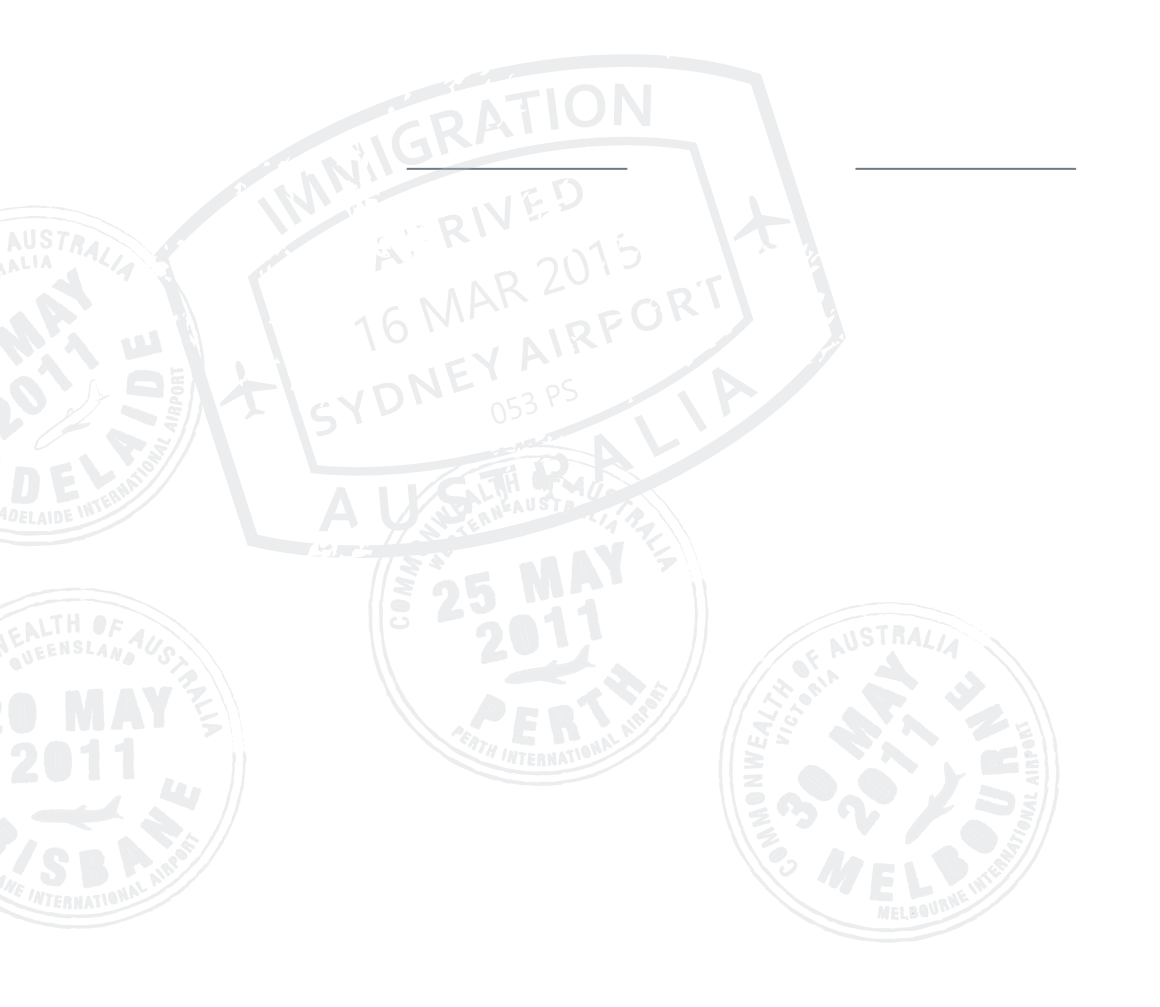

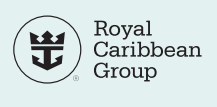

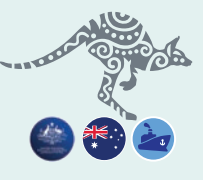

# How to check the status of your MCV

## Go to https://online.immi.gov.au/evo/mcv?actionType=query. In Please choose document type, select Passport.

| Australian Government<br>lepartment of Home Affairs                                                  |                                                                                               |
|----------------------------------------------------------------------------------------------------|-----------------------------------------------------------------------------------------------|
|                                                                                                    |                                                                                               |
| MCV online status enquiry                                                                            |                                                                                               |
|                                                                                                    |                                                                                               |
| Please complete the following details to view<br>Fields marked " must be completed.                  | your Maritime Crew Visa status.                                                               |
| Please complete the following details to view<br>Fields marked " must be completed.<br>Document type | your Maritime Crew Visa status.                                                               |
| Please complete the following details to view<br>Fields marked * must be completed.<br>Document type | vour Maritime Crew Visa status.  Please choose a document type  Please choose a document type |

02 STEP

03

STEP

### Enter your passport details then click Submit.

| MCV online status enquiry                                                                    |                        |     |
|----------------------------------------------------------------------------------------------|------------------------|-----|
| Please complete the following details to view your Man<br>Fields marked * must be completed. | time Crew Visa status. |     |
| Document type                                                                                | * Passport V           |     |
| Date of birth                                                                                |                        |     |
| Document number                                                                              | •                      | 0   |
| Country of document                                                                          | * Country              | ~ 0 |
| Clear                                                                                        | I'm not a robot        | Á.  |

#### You will see the status of your MCV.

If already approved, **MCV Held** will marked **YES** and you will see the expiration date of your visa.

| MCV details                                                      |                                                                    |
|------------------------------------------------------------------|--------------------------------------------------------------------|
| Oinformation                                                     |                                                                    |
| The status of your Maritime Crew visa is displayed below. If you | believe these details are not correct, please contact the Departme |
| New enquiry                                                      |                                                                    |
| Current date and time                                            | Tuesday April 28, 2020                                             |
| Family name                                                      |                                                                    |
| Given name(s)                                                    |                                                                    |
| MCV Held                                                         | YES                                                                |
| Visa expiry date                                                 | 25 April 2023                                                      |
| Lawful until date                                                | 25 April 2023                                                      |
| MCV Application in progress                                      | NO                                                                 |

#### If your MCV has not yet been processed you will see MCV Held: NO MCV Application in progress: YES